## Applying for Licenses and Permits with the Monroe County Building Department

To Begin:

1) A View Point Account is required to file a License or Permit Application. If you do not already have a View Point account, click the link below to create one. Then proceed to Step #2.

View Point Account Sign Up

2) Click the link below to access the Permit and License Site

existing detached outbuildings. Call the Building Department at 812-349-2580 with questions about this application.

Residential Alteration Repair Permit

Permit and License Applications

## The screen below should appear

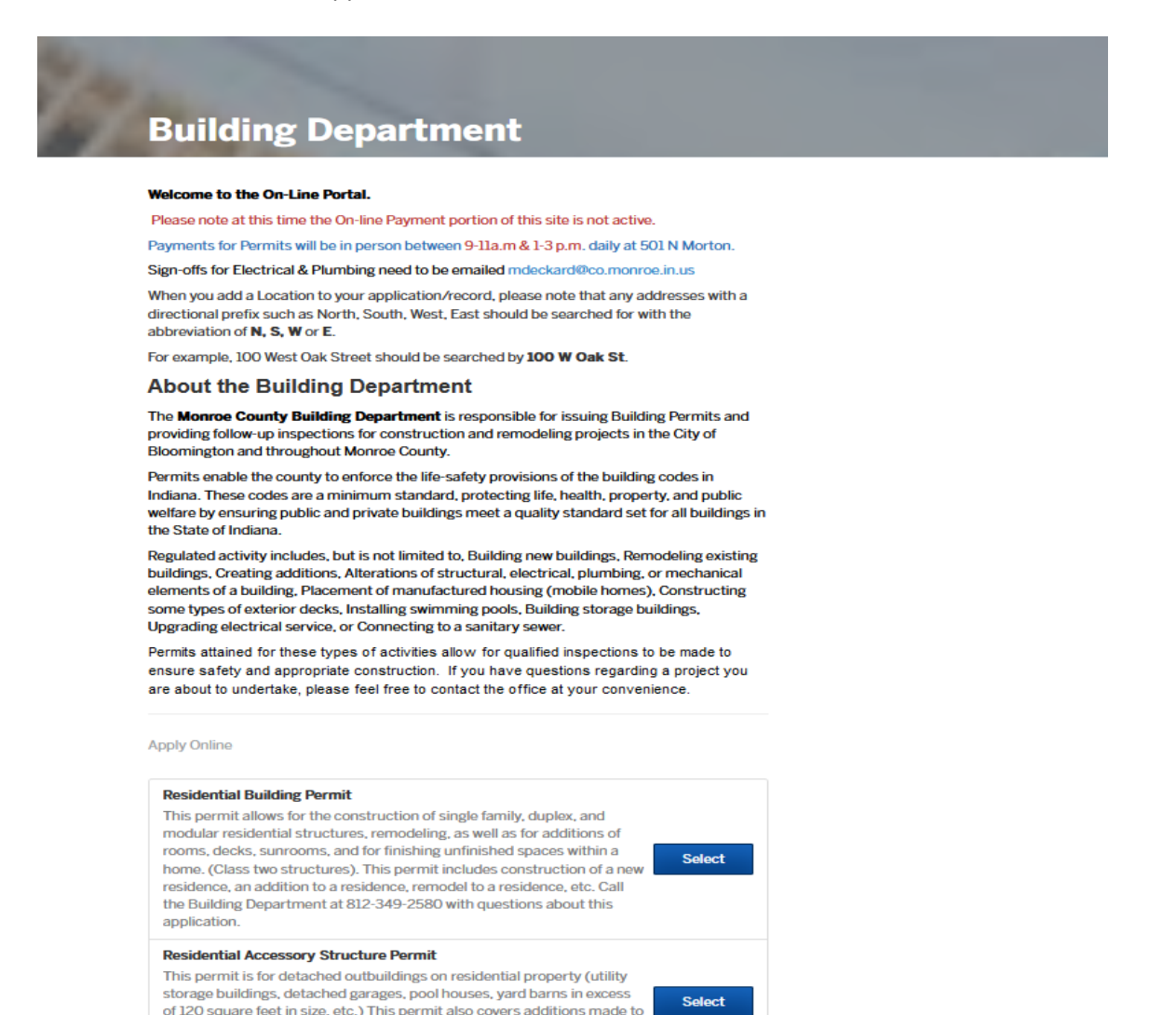

3) Scroll down the page to the appropriate permit you require. As an example below, "Residential Alteration Repair Permit" was selected.

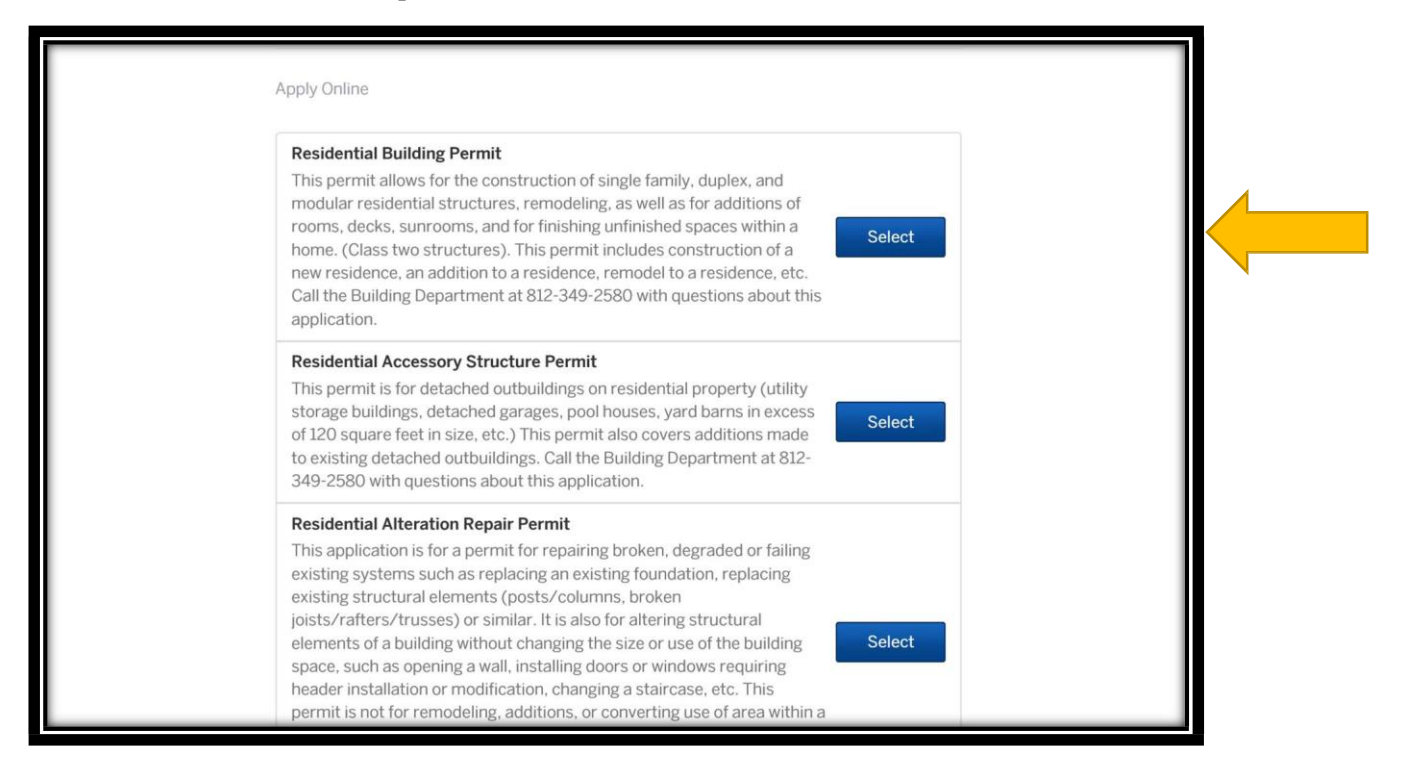

4) Once selected the screen below will appear. Read the instructions and select the "Apply Online" tab.

| Monroe County, IN                                                                                                    | Login       |
|----------------------------------------------------------------------------------------------------|-------------|
| · · · · · · · · · · · · · · · · · · ·                                                                                                    |             |
| Building Department / Residential Alteration Repair Permit                                                                                                    | pply Online |
| Residential Alteration Repair Permit                                                                                                    |             |
| This application is for a permit for repairing broken, degraded or failing existing systems such as replacing an existing foundation, replacing existing structural elements (posts/columns, broken joists/rafters/trusses) or similar. It is also for altering structural elements of a building without changing the size or use of the building space, such as opening a wall, installing doors or windows requiring header installation or modification, changing a staircase, etc. This permit is not for remodeling, additions, or converting use of area within a building. Call the Building Department at 812-349-2580 with questions about this application. |             |
| Fees:                                                                                                    |             |
| Alteration / Repair: \$50.00                                                                                                    |             |
| + Planning Fees (if applicable)                                                                                                    |             |
| Required Documents/Info Needed to apply:                                                                                                    |             |
| Construction Plans                                                                                                    |             |
| Applicant must know total square footage of project area and what the scope of work will be.                                                                                                    |             |

If at any time you have questions or issues with the process, please feel free to contact us at (812) 349-2580 Mon-Fri 8AM-4PM

Thank you—

The Monroe County Building Department